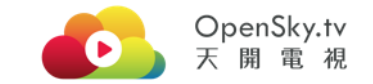

## 三星智能電視用戶指南 Samsung Smart TV User Guide

### OpenSky – 嶄新跨平台地域的視聽娛樂新體驗

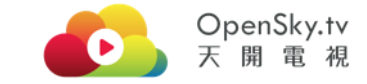

- OpenSky a Brand-New Global Multi-Platform Entertainment Experience
  - 全港首個專注提供舞台劇視頻平台-致力推廣戲劇文化
- 致力成為最全面劇材 匯聚優質戲劇作品 (內容不斷增加!)
- 精選**娛樂**盛事 推介豐富及多元化內容
- 高質素視頻直播及點播·配合智能內容推介技術
- The **FIRST and UNIQUE** video platform of Theatre Play in Hong Kong
- The most comprehensive HK Theatre Play library (Coming!)
- Diversified **entertainment** content
- Superior live streaming and Video on Demand (VOD) services with smart content recommendation

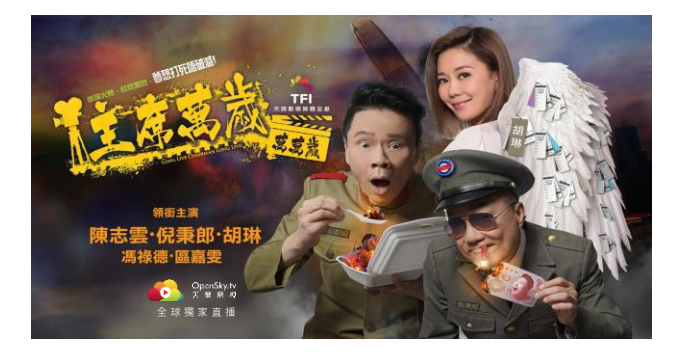

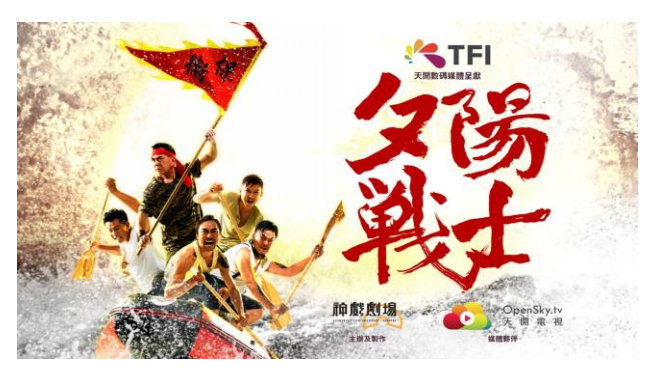

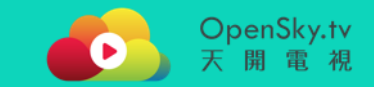

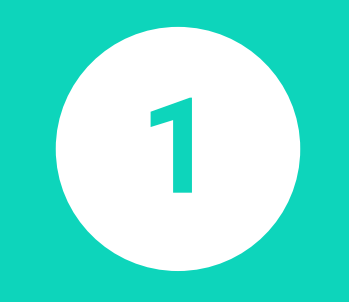

## 開始使用 Get Start

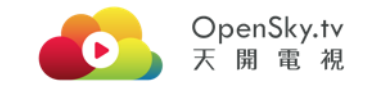

### 1.1 首次在三星智能電視啟動 OpenSky 應用程式 First time activating OpenSky App on Smart TV

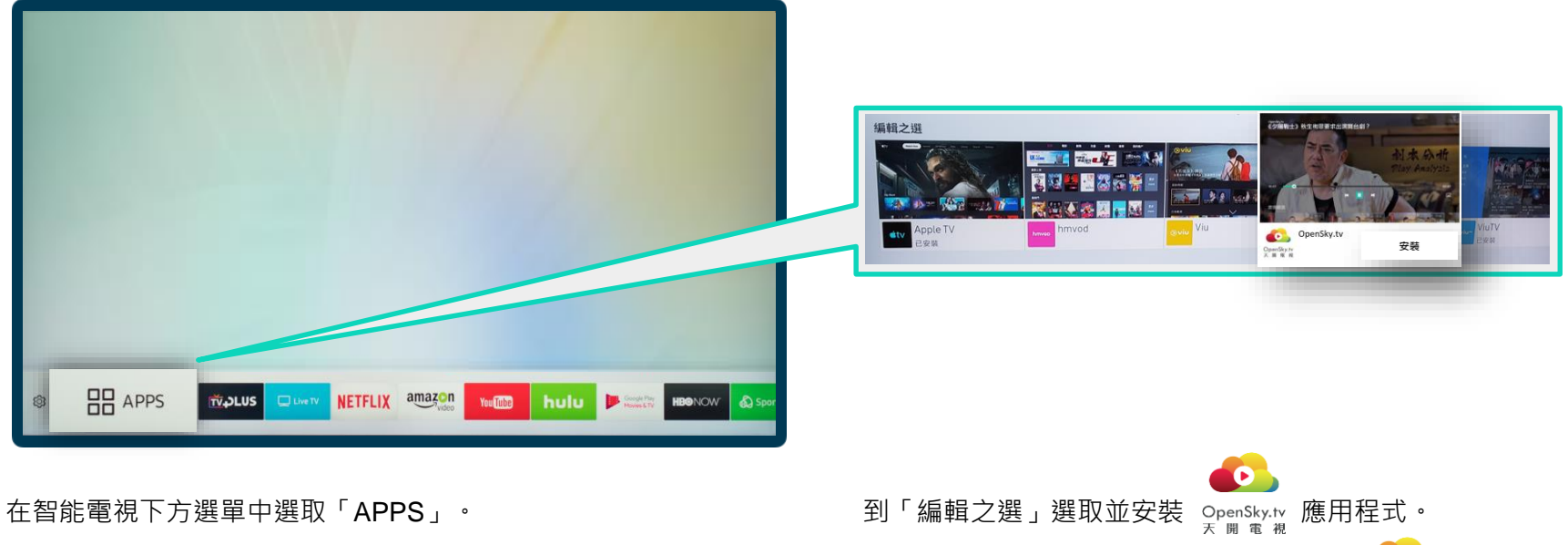

Select "APPS" in the menu bar of Smart TV.

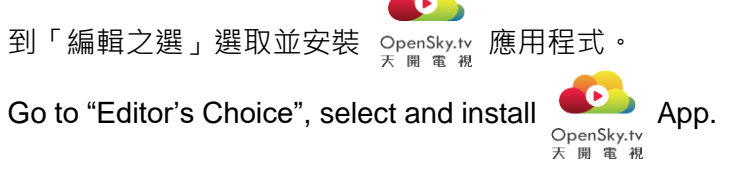

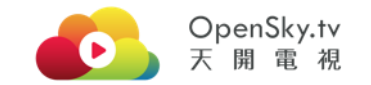

### 1.2 OpenSky 應用程式首頁 OpenSky App Homepage

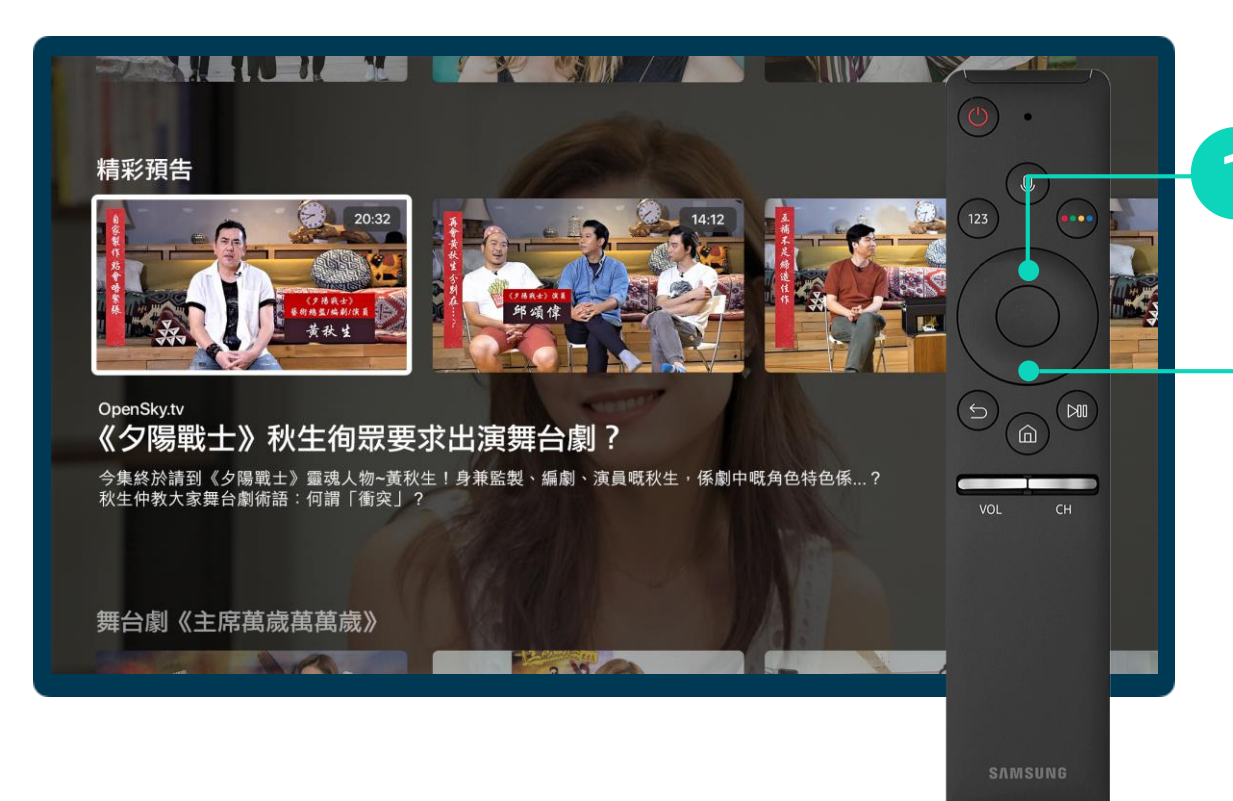

方向鍵上(▲):開啟播放器選項 方向鍵下(▼):打開播放列表

未登記用戶可免費觀看「精彩預告」 播放列表之內容。同時預備手機,以 登記成為會員並於智能電視配對登入。

Up (▲): Video navigation bar Down (▼): Playlist

Non-registered users can enjoy content in "Content Preview" playlist for free. Prepare to register using mobile and login on Smart TV.

#### OpenSky.tv 天開電視

#### 1.3 登記成為基本會員 Register as Basic User

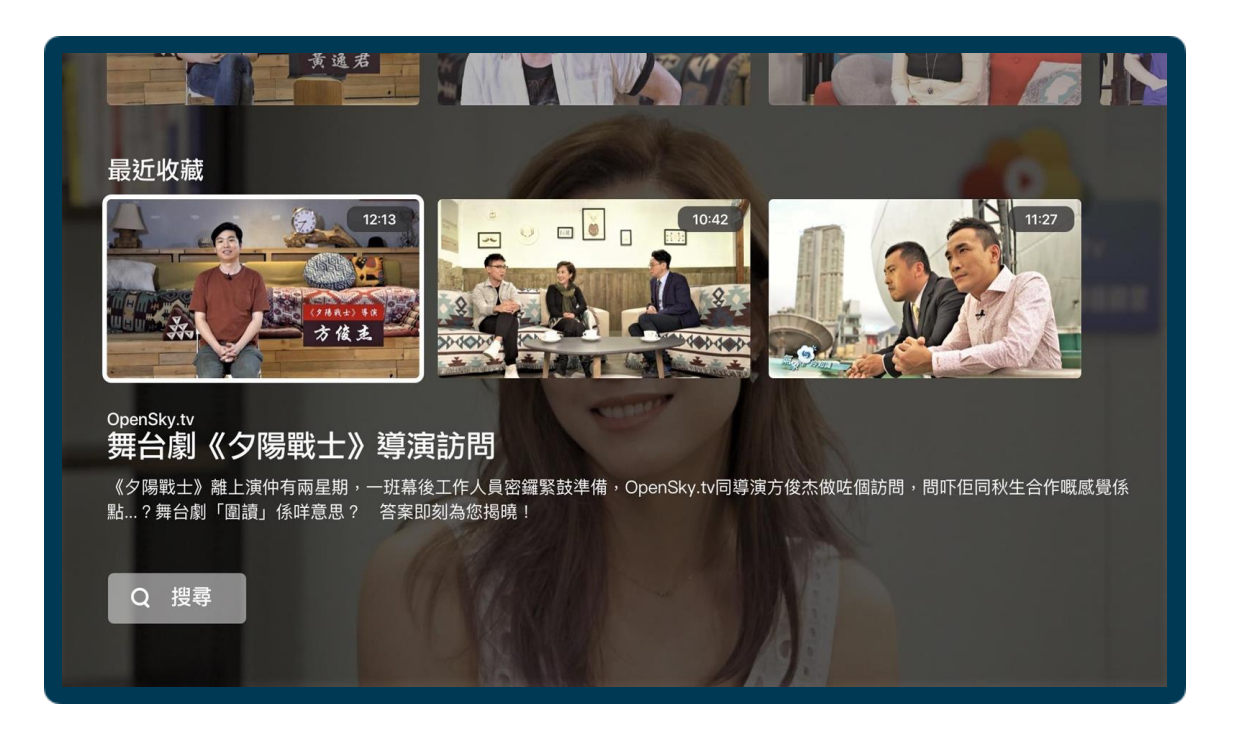

登記成為基本會員,即可觀看更多 優質節目,並擁有專屬播放列表, 當中包括個人化的推介內容,手機 收藏內容及已購買的內容等。

Register as basic users to enjoy high-quality content with personalised playlist, where you can find customized content recommendation, bookmarked content and purchased content, etc.

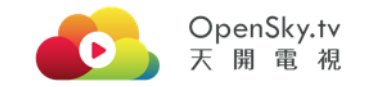

### 1.4 如何登記帳戶? How to register?

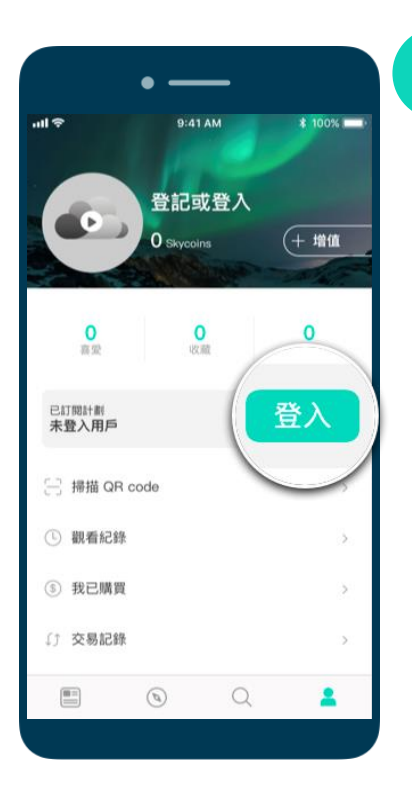

用戶可到 App Store 或 Play Store 搜尋「OpenSky」, 或到 <u>download.opensky.tv</u> 下載 OpenSky 應用程式。開啟應用程式, 前往「我的帳戶」, 點選「登入」。

Users can search "OpenSky" on App Store or Play Store, or visit <u>download.opensky.tv</u> to download OpenSky App. Open the mobile app, go to "My Profile" and select "Login".

用戶可選擇「使用 Facebook 登入」快速完成註冊步驟,或點選 「登記」以電郵註冊。請注意,如選擇電郵註冊,用戶必須提供 真實電郵以作驗證用途。驗證過程完成後將自動登入。

Users can select "Log in with Facebook" or "Sign up" to register by email. Please provide a valid email address for verification. Your account will be automatically logged in after successful verification.

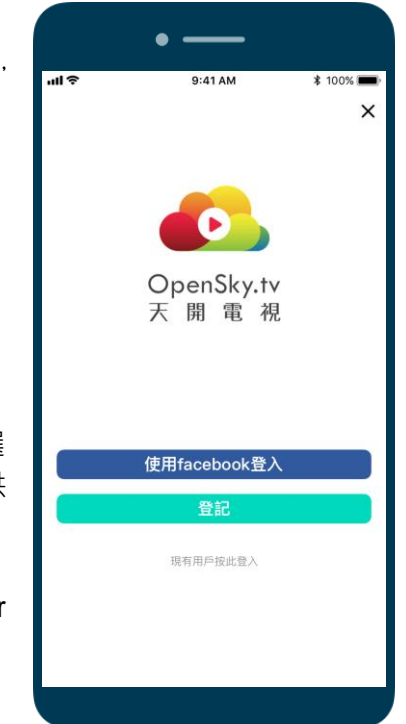

2

1.5 如何於智能電視登入帳戶?How to login the account on Smart TV?

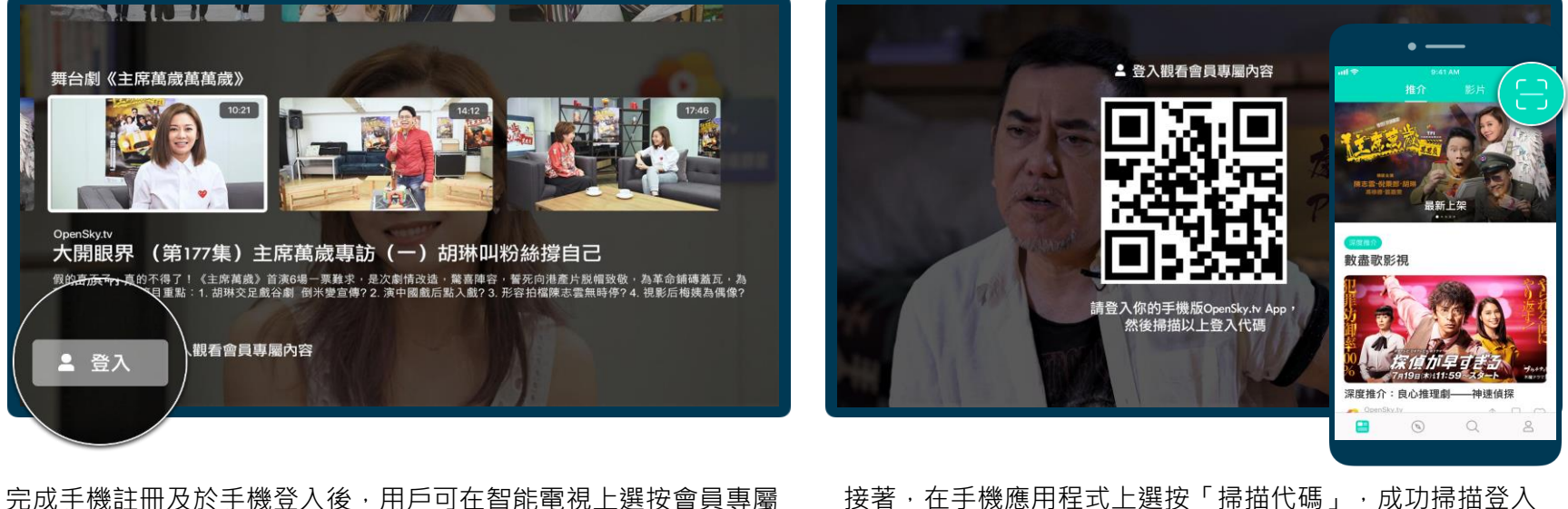

After account registration and login in mobile, users can go to Smart TV and choose member exclusive content or select "Login" to pair with registered mobile user account.

内容或點選「登入」以跳轉至登入頁面與手機註冊戶口進行配對。

接著,在手機應用程式上選按「掃描代碼」,成功掃描登入 代碼後即完成登入。

Next, select "scan QR code" on mobile app. You will be automatically logged in after successful scan.

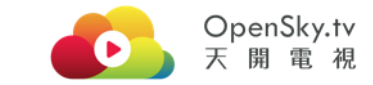

#### 1.6 兌換免費6個月 Skymate 月費會籍

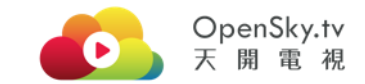

Redeem for FREE 6 months Skymate Subscription Video on Demand (SVOD)

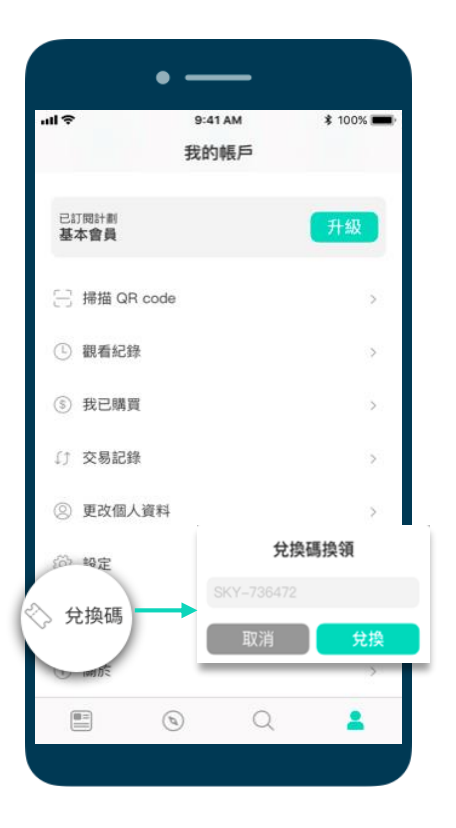

用戶可利用購買智能電視時隨機附送的兌換碼·換領免費6個月 Skymate 月費會籍· 無限觀賞月費內容。

於手機應用程式登入並前往「我的帳戶」頁面·點選「兌換碼」即可前往輸入兌換碼 頁面。輸入例如: "SKY-738472" · 點選「兌換」立即換領。

兌換優惠過程完成後,智能電視在數分鐘內將自動更新。

Users could redeem for **FREE 6 months Skymate subscription plan** using the redemption code provided when purchase the Smart TV to enjoy the paid content.

After login with mobile app, go to "My account" and select "Redemption code". Enter e.g. "SKY-738472" and select "Redeem".

Redeemed offer will be updated on Smart TV in a few minutes after successful redemption.

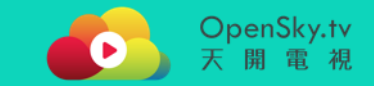

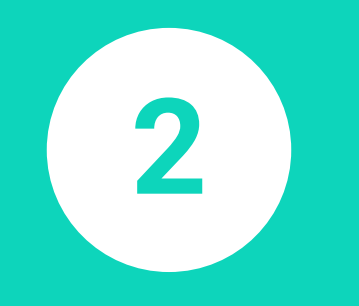

# 升級成為 Skymate 尊尚月費會員 Upgrade to Skymate prestige subscriber

10

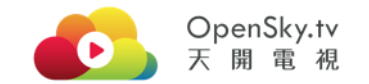

#### 2.1 Skymate 尊尚月費會員 Skymate Prestige Subscriber

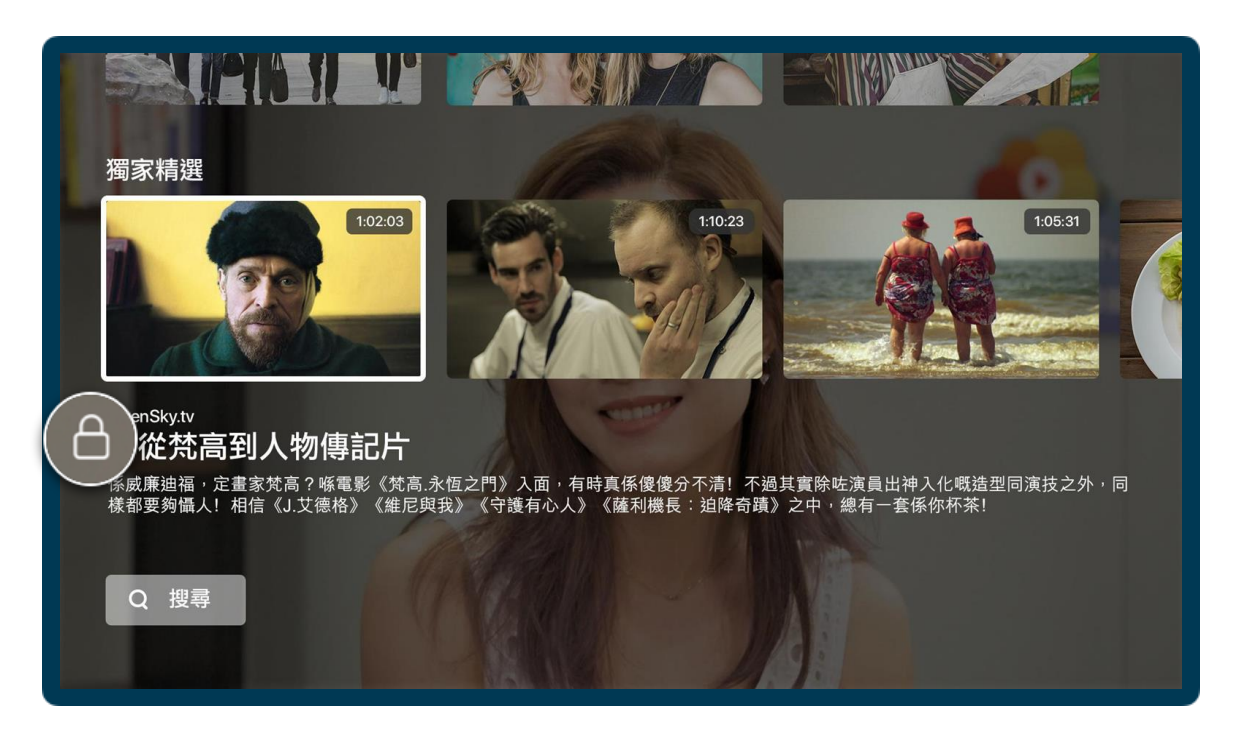

基本會員可升級成為 Skymate 尊尚月費 會員,盡情享受月費內容,同時享優惠 價購買指定點播節目。

Basic user could upgrade to Skymate prestige subscriber for unlimited paid content. You can also enjoy discounts in purchasing premium VOD content.

#### 2.2 升級成為 Skymate 尊尚月費會員 Upgrade to Skymate prestige subscriber

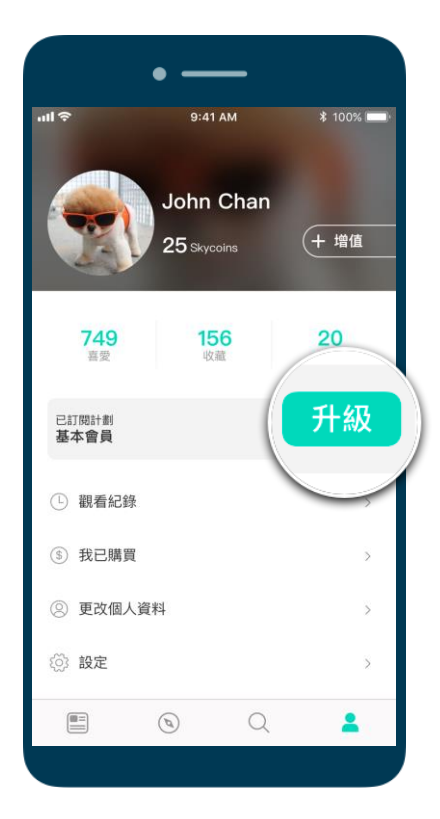

和約2週間20110000%//-約2週時代第2時前19310年4日198。 陸半認已事先停用自動績訂力能,否則項目對於目前的訂問期結 業務24.小時內自動績訂。如要管理您的訂問項目或停用自動績 訂功能,請酌往您的 (Tunes 帳戶設定。

於手機應用程式登入後,前往「我的帳戶」,點選「升級」。

After login with mobile app, go to "My account" and select "Upgrade".

選擇月費計劃後·點選「確定訂閱計劃」·以 App Store 或 Play Store "In-App Purchase / 內購買功能" 完成訂閱。

有關詳細訂閱項目條款,請參考 iTunes 及 Google 服務條款。

After choosing the monthly subscription plan, select "Subscribe" and finish the payment process through App Store or Play Store In-App Purchase.

For detailed subscription terms and conditions, please refer to iTunes & Google service terms.

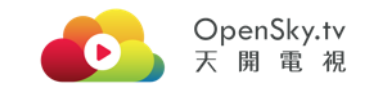

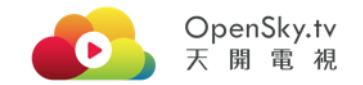

#### 2.3 完成升級為 Skymate 尊尚月費會員 Finish Upgrade to Skymate prestige subscriber

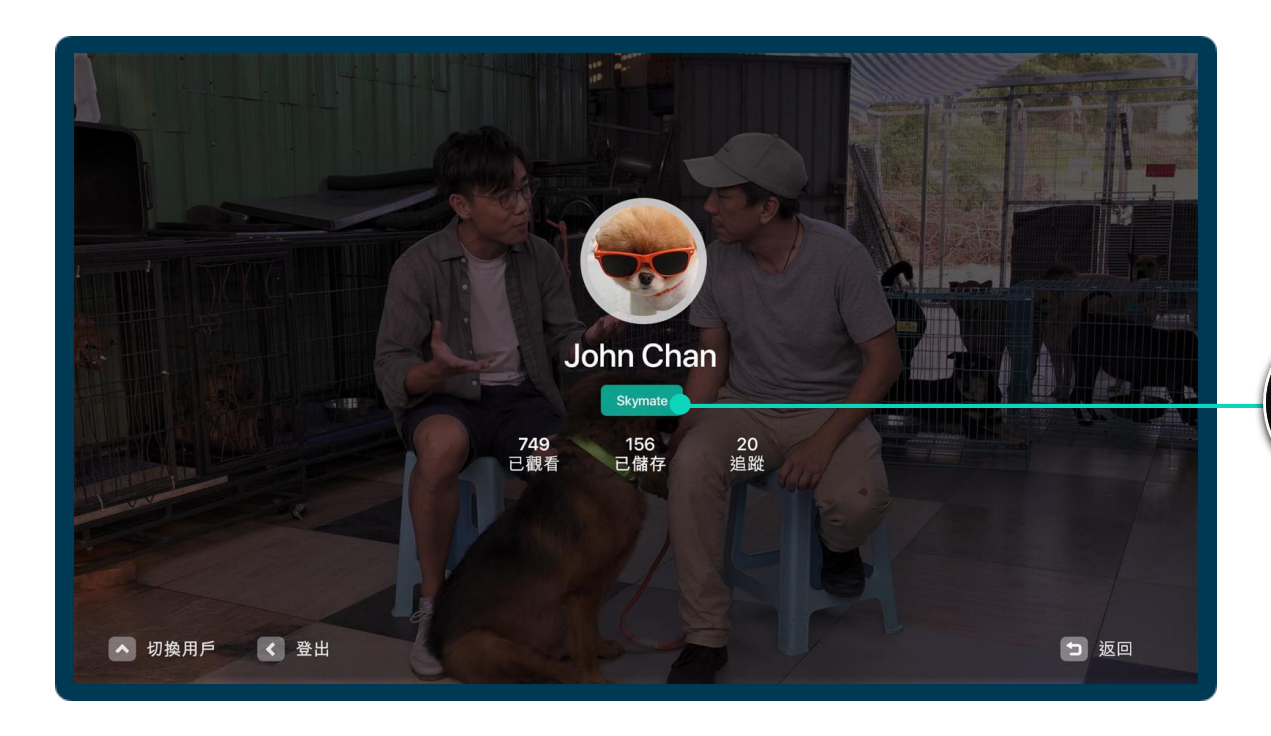

成功於手機應用程式升級後·智能 電視在數分鐘內將自動更新。

Membership will be updated on Smart TV in a few minutes after successful upgrade.

![](_page_12_Picture_5.jpeg)

![](_page_13_Picture_0.jpeg)

![](_page_13_Picture_1.jpeg)

## 以 Skycoins 觀賞額外點播內容 Consume premium VOD with Skycoins

![](_page_14_Picture_0.jpeg)

#### 3.1 額外點播內容 Premium VOD content

![](_page_14_Picture_2.jpeg)

SkyPlus 點播內容需另外購買 Skycoins 觀賞,用戶可於手機應用程式內增值 Skycoins 以完成購買過程,在指定期限 內觀賞精彩內容。Skymate 尊尚月費會 員更享專屬購買優惠。

SkyPlus VOD content consumes with Skycoins. Users could top-up Skycoins on mobile app to enjoy the high-quality content within specific period. Skymate prestige subscribers could even enjoy premium discounts.

![](_page_15_Picture_0.jpeg)

### 3.2 增值 Skycoins Skycoins Top-up

![](_page_15_Picture_2.jpeg)

![](_page_15_Figure_3.jpeg)

#### 用戶可到「我的帳戶」頁面·點選「增值」·選擇需要的 Skycoins。

香港以外地區匯率以 App Store 或 Play Store 設定付款時 之即時匯率計算。

Users could go to "My Account" and select "Top-up" to choose for Skycoins.

For regions outside Hong Kong, exchange rate follows the setting in App Store or Play Store upon purchase.

![](_page_16_Picture_0.jpeg)

#### 3.3 以 Skycoins 觀賞額外點播內容 Consume premium VOD content with Skycoins

![](_page_16_Figure_2.jpeg)

![](_page_17_Picture_0.jpeg)

#### 3.3 以 Skycoins 觀賞額外點播內容 Consume premium VOD content with Skycoins

![](_page_17_Figure_2.jpeg)

掃描代碼後,根據會員類別,選擇需付的 Skycoins數量。確認購買詳情及條款後, 在手機內完成購買。

Select the amount of Skycoins to be paid based on your membership. Confirm the payment details, terms and conditions to finish purchase.

> \_\_\_\_\_\_ 或 Or 點按推送通知 · 即跳進購買頁面 ·

2

Click on the push notification and go to the purchase page directly.

![](_page_17_Picture_7.jpeg)

![](_page_18_Picture_0.jpeg)

#### 3.4 完成購買點播內容

#### Finish purchasing premium VOD content

![](_page_18_Picture_3.jpeg)

完成購買後智能電視將自動跳轉到已 購買的內容,用戶可立即收看。

在已購買的觀看時段內,用戶可隨時 瀏覽「我已購買」播放列表,無限次 觀賞內容。

After purchase, content will be played automatically on Smart TV for enjoyment.

Within the specific purchased period, users could browse "My purchase" playlist to enjoy the content repeatedly.

![](_page_19_Picture_0.jpeg)

![](_page_19_Picture_1.jpeg)

## 基本功能及設定 Basic Features and Settings

![](_page_20_Picture_0.jpeg)

#### 4.1 我的帳戶 My account

![](_page_20_Picture_2.jpeg)

watching video to "My account" page.

![](_page_20_Picture_3.jpeg)

進入「我的帳戶」頁面後·選按遙控器的方向鍵上(▲)· 快速前往「切換用戶」頁面。

In "My account" page, press the up ( $\blacktriangle$ ) button on remote control to enter the "Switch User" page.

![](_page_21_Picture_0.jpeg)

#### 4.2 切換用戶 / 新增或移除用戶 Switch users / Add or remove users

![](_page_21_Picture_2.jpeg)

每次**切換用戶時**,需從手機應用程式重新掃描代碼登入。切換用戶後, 可即時瀏覽當前帳戶的收藏內容、購買內容及觀看記錄等。

To **<u>switch between user accounts</u>**, please scan the login QR code again with mobile app. After switching, you could immediately browse the bookmarked content, purchased content or viewing history of the current user.

![](_page_21_Picture_5.jpeg)

如欲<u>新增或移除用戶</u>·請點選 「新增」或「移除」·然後利 用另一用戶的手機應用程式掃 描代碼登入。

請注意,最多可新增5名用戶, 如需新增其他用戶,請先從智 能電視移除已加入的用戶。

#### To add or remove users,

select "Add" or "Remove" and scan the login QR code with another user's mobile app.

There could be maximum 5 users. To add more users, please remove existing users on Smart TV.

![](_page_22_Picture_0.jpeg)

#### 4.3 收看直播節目 Watch Live Streaming content

![](_page_22_Picture_2.jpeg)

用戶選擇免費或購買收費直播節目後, 請留意直播節目的播放時間。直播開始 時,畫面會自動跳轉到直播節目。

After selecting the free or paid live streaming program, please be aware of the show time. When live starts, Smart TV will go to the live program automatically.

多謝選用 OpenSky 內容及服務!

Thank you for subscribing OpenSky content and services!